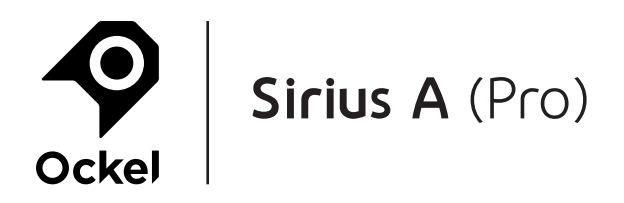

### **Important info:**

- Charge your battery and keep the device plugged in
- The BIOS will be overwritten and your fingerprint and PIN will not be recognized
- You can re-enable these sign-in options later
- Be sure to remember your password

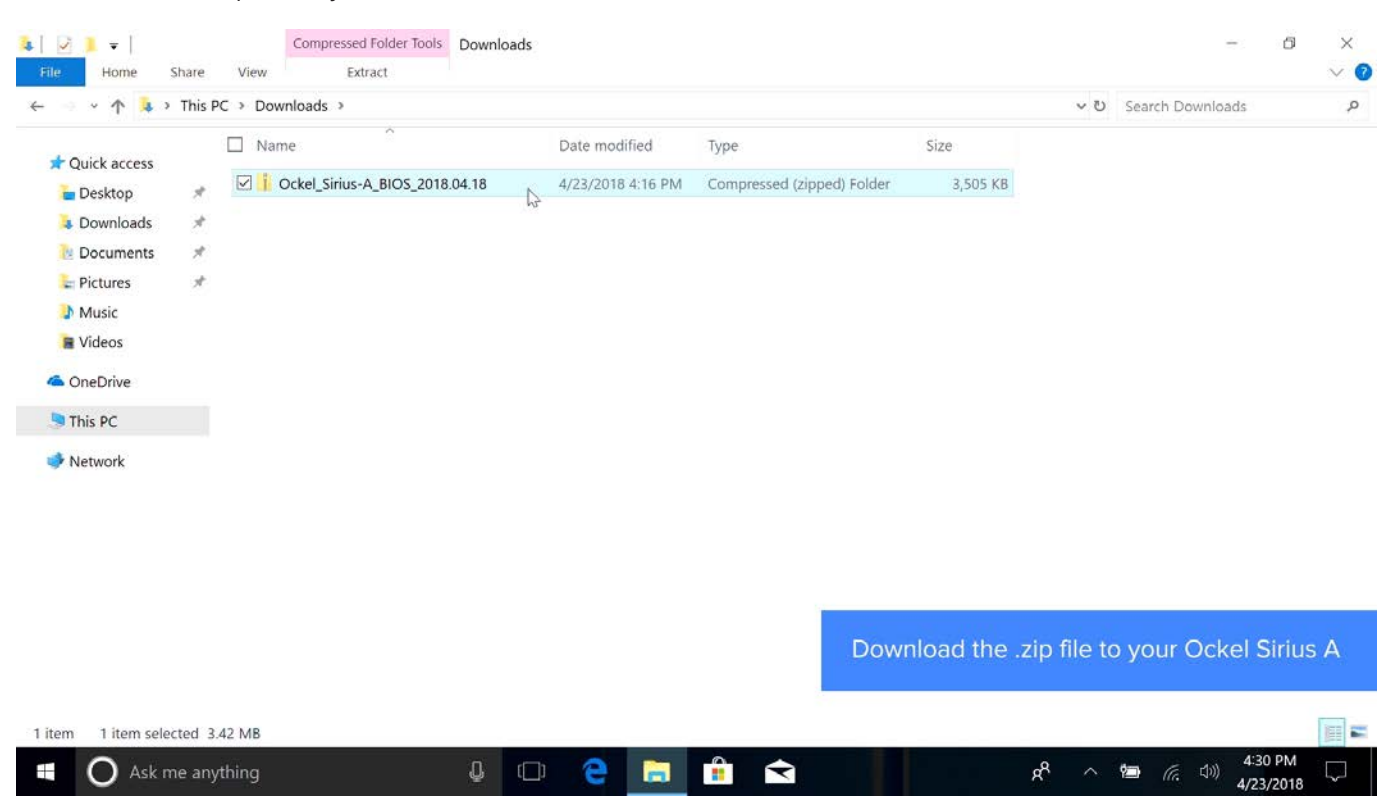

#### 1. Download the .zip file to your Ockel Sirius A:

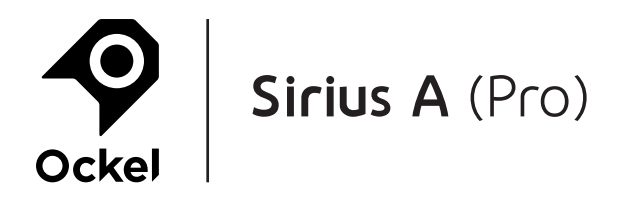

### 2. Extract the .zip file:

| ~ ^ <b>*</b> > '                                                              | This PC > Downloads >                                     |                   |                            |          | ~ ಲ     | Search Downloads | 16 |
|-------------------------------------------------------------------------------|-----------------------------------------------------------|-------------------|----------------------------|----------|---------|------------------|----|
| Quick accore                                                                  | □ Name                                                    | Date modified     | Туре                       | Size     |         |                  |    |
| <ul> <li>Desktop</li> <li>Downloads</li> <li>Documents</li> </ul>             | Ockel Sirius-A BIOS 2018.04.18                            | 4/23/2018 4:16 PM | Compressed (zipped) Folder | 3,505 KB |         |                  |    |
| <ul> <li>Pictures</li> <li>Music</li> <li>Videos</li> <li>OneDrive</li> </ul> | Pin to Start  Scan with Windows Defender  Share Open with |                   |                            |          |         |                  |    |
| This PC                                                                       | Give access to                                            |                   |                            |          |         |                  |    |
| Hermon                                                                        | Send to                                                   |                   |                            |          |         |                  |    |
|                                                                               | Cut<br>Copy                                               |                   |                            |          |         |                  |    |
|                                                                               | Create shortcut<br>Delete<br>Rename                       |                   |                            | Extra    | act the | .zip file        |    |
|                                                                               | Properties                                                |                   |                            |          |         |                  |    |

### 3. Right-Click 'update\_win.bat' and select 'Run as administrator':

| ~ 1           | > This PC > Downloads > Ockel_Sirius- | A_BIOS_20        | 18.04.18 > Ockel_Sirius-A_B | NOS_2018.04.18     |          | ~ U         | Search Ockel_Sirius-A_BIC | os_20 🔎 |
|---------------|---------------------------------------|------------------|-----------------------------|--------------------|----------|-------------|---------------------------|---------|
| -             | □ Name                                |                  | Date modified               | Туре               | Size     |             |                           |         |
| A Quick acces | error                                 |                  | 4/23/2018 4-15 PM           | Text Document      | 1 KB     |             |                           |         |
| E Desktop     | ≠ Endi                                |                  | 4/23/2018 4:15 PM           | Text Document      | 10 KB    |             |                           |         |
| Download      | s 🛪 🔳 fotw                            |                  | 4/23/2018 4:15 PM           | Application        | 1 249 KB |             |                           |         |
| Document      | ts 🖈 🗟 idexdll DU                     |                  | 4/23/2018 4:15 PM           | Application extens | 64 KB    |             |                           |         |
| E Pictures    | Open                                  | 1                | 4/23/2018 4:15 PM           | Application extens | 61 KB    |             |                           |         |
| Music         | Edit                                  |                  | 4/23/2018 4-15 PM           | Application extens | 116 KB   |             |                           |         |
| Nideor        | Edit                                  |                  | 4/23/2010 4.15 PM           | Application extens | 110 KB   |             |                           |         |
| VIGEOS        | Print                                 | _                | 4/23/2018 A-15 PM           | RIN File           | 8 102 KB |             |                           |         |
| ConeDrive     | Run as administrator                  |                  | 4/23/2010 4:15 PM           | Mindows Ratch Eile | 0,152 KB |             |                           |         |
| This DC       | Scan with Windows Defender            |                  | 4/23/2010 4.13 PIV          | windows batch rite | 2 ND     |             |                           |         |
| S This PC     | 🗠 Share                               |                  |                             |                    |          |             |                           |         |
| Network       | Give access to                        | >                |                             |                    |          |             |                           |         |
|               | Restore previous versions             |                  |                             |                    |          |             |                           |         |
|               |                                       | _                |                             |                    |          |             |                           |         |
|               | Send to                               |                  |                             |                    |          |             |                           |         |
|               | Cut                                   |                  |                             |                    |          |             |                           |         |
|               | Сору                                  |                  |                             |                    |          |             |                           |         |
|               | Create chartcut                       | _                |                             |                    | Dight (  |             | in hat and colo           | et      |
|               | Create shortcut                       |                  |                             |                    | Right-C  |             | in.bat and sele           | CL      |
|               | Delete                                |                  |                             |                    |          | Run as admi | nistrator                 |         |
|               | Rename                                |                  |                             |                    |          |             |                           |         |
| items 1 iter  | Properties                            |                  |                             |                    |          |             |                           |         |
|               |                                       | ACCESSION OF THE |                             |                    |          | 201 1111    |                           |         |

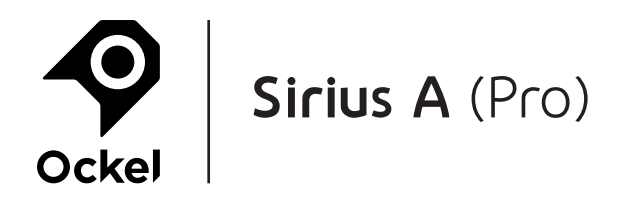

#### 4. Select Yes to start updating the BIOS:

| User Account Control<br>Do you want to allow this app to make<br>changes to your device? | ×                    |                   |             |
|------------------------------------------------------------------------------------------|----------------------|-------------------|-------------|
| Windows Command Processor<br>Verified publisher: Microsoft Windows<br>Show more details  |                      |                   |             |
|                                                                                          | Select <b>Yes</b> to | start updating th | e BIOS      |
|                                                                                          |                      |                   | ENG<br>INTL |

### **5.** You will see the progress of the update:

| C:\WINDOWS\System32\cmd.exe                                                                                                    | -                        | 0 >        | < |
|----------------------------------------------------------------------------------------------------|--------------------------|------------|---|
| C:\WINDOWS\system32>cd /d "C:\Users\Ockel Demo\Downloads\Ockel_Sirius-A_BIOS_2018.04.18\Ockel_Sirius-A_BIOS_2018.04.18\"                                                                                                    |                          |            | î |
| update BIOS                                                                                                    |                          |            |   |
| C:\Users\Ockel Demo\Downloads\Ockel_Sirius-A_BIO5_2018.04.18\Ockel_Sirius-A_BIO5_2018.04.18>if "AMD64" == "x86" (set O5_PLATFORM<br>OS_PLATFORM=x64 )                                                                                                    | =x86 ) e                 | else (se   |   |
| C:\Users\Ockel Demo\Downloads\Ockel_Sirius-A_BIOS_2018.04.18\Ockel_Sirius-A_BIOS_2018.04.18>"C:\WINDOWS\system32\cacls.exe" "C:\/<br>config\system" 1>nul 2>&1                                                                                                    | WINDOWS\s                | system32   | 1 |
| C:\Users\Ockel Demo\Downloads\Ockel_Sirius-A_BIOS_2018.04.18\Ockel_Sirius-A_BIOS_2018.04.18>if 0 EQU 0 (if exist "C:\Users\OCKELD<br>Temp\getadmin.vbs" del /q "C:\Users\OCKELD~1\AppData\Local\Temp\getadmin.vbs" ) else (<br>goto :Fun_UAC_Prompt<br>if exist "C:\Users\OCKELD~1\AppData\Local\Temp\getadmin.vbs" del /q "C:\Users\OCKELD~1\AppData\Local\Temp\getadmin.vbs"<br>) | O∼1\AppDa                | ata\Loca   |   |
| C:\Users\Ockel Demo\Downloads\Ockel_Sirius-A_BIOS_2018.04.18\Ockel_Sirius-A_BIOS_2018.04.18>fptw -f Rom_8MB_Tablet.bin                                                                                                    |                          |            |   |
| Intel (R) Flash Programming Tool. Version: 2.0.0.2064<br>Copyright (c) 2007 - 2015, Intel Corporation. All rights reserved.                                                                                                    |                          |            |   |
| Platform: Cherry Trail<br>Reading HSFSTS register Flash Descriptor: Valid                                                                                                    |                          |            |   |
| Flash Devices Found<br>W25Q64DW ID:0xEF6017 Size: 8192KB (65536Kb)                                                                                                    |                          |            |   |
| PDR Region does not exist.                                                                                                    |                          |            |   |
| Reading Flash [0x1999C0] 1638KB of 8192KB - 20% complete. You will see the progress of                                                                                                    | the upo                  | date       |   |
|                                                                                                    |                          |            | ~ |
| 📲 🔿 Ask me anything 🖳 📮 💼 💼 💼 💼 💼 📌 🗠 📾 🧟                                                                                                    | (小)) 4:30<br>(小)) 4/23/3 | PM<br>2018 |   |

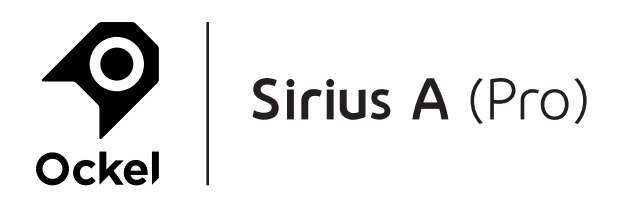

**6.** When you see 'PASS', the update is successful:

| <ul> <li>Pri</li> <li>Pri</li> <li>Pri</li> <li>Pri</li> <li>Pri</li> <li>Pri</li> <li>Pri</li> <li>Pri</li> <li>Pri</li> <li>Ve</li> </ul> | WINDOW<br>ogrammin<br>asing Fl<br>ogrammin<br>asing Fl<br>ogrammin<br>asing Fl<br>ogrammin<br>rifying | /S\System32<br>ng Flash<br>lash Bloc<br>ng Flash<br>lash Bloc<br>ng Flash<br>lash Bloc<br>ng Flash<br>Flash [0 | \cmd.exe<br>[0x712000]<br>k [0x771000]<br>k [0x771000]<br>k [0x776000]<br>k [0x771000]<br>[0x771000]<br>x800000] 8 | 16KB<br>10] - 10<br>4KB<br>10] - 10<br>16KB<br>16KB<br>00] - 10<br>4KB<br>192KB 0 | of 16KB<br>0% complet<br>of 4KB<br>0% complet<br>0% complet<br>of 4KB<br>f 8192KB - | e.<br>e.<br>e.<br>e.<br>e.<br>e.<br>e.<br>100% co | complete.<br>complete.<br>complete.<br>complete. |                      |                          |                      |              |                 |        |                |          | 6       | _       | 0                     | ×       |
|----------------------------------------------------------------------------------------------------|----------------------------------------------------------------------------------------------------|----------------------------------------------------------------------------------------------------|----------------------------------------------------------------------------------------------------|-----------------------------------------------------------------------------------|-------------------------------------------------------------------------------------|---------------------------------------------------|--------------------------------------------------|----------------------|--------------------------|----------------------|--------------|-----------------|--------|----------------|----------|---------|---------|-----------------------|---------|
| RESU                                                                                                    | LT: The                                                                                               | data is                                                                                                    | identical.                                                                                                    |                                                                                   |                                                                                     |                                                   |                                                  |                      |                          |                      |              |                 |        |                |          |         |         |                       |         |
| FPT                                                                                                    | Operatio                                                                                              | on Passed                                                                                                    |                                                                                                    |                                                                                   |                                                                                     |                                                   |                                                  |                      |                          |                      |              |                 |        |                |          |         |         |                       |         |
| C:\U<br>oto<br>C:\U                                                                                                    | sers\Ock<br>:start<br>sers\Ock                                                                        | kel Demo\<br>kel Demo\                                                                                         | Downloads\<br>Downloads\                                                                                           | Ockel_S                                                                           | irius-A_BI<br>irius-A_BI                                                            | 05_2018.<br>05_2018.                              | .04.18\Ocke                                      | el_Siriu<br>el_Siriu | IS-A_BIOS_               | _2018.04<br>_2018.04 | .18>if 0 NE0 | Q Ø echo<br>ASS | "Faile | d to :         | flash    | the 1s  | t part" | ' &&                  | g       |
| **                                                                                                    | * **                                                                                                  | *                                                                                                    |                                                                                                    | **                                                                                | *****                                                                               |                                                   | ******                                           |                      |                          |                      |              |                 |        |                |          |         |         |                       |         |
| **                                                                                                    | **                                                                                                    | **                                                                                                    |                                                                                                    | ***                                                                               | ***                                                                                 | ***                                               | * ***                                            |                      |                          |                      |              |                 |        |                |          |         |         |                       |         |
| **                                                                                                    | **                                                                                                    | **                                                                                                    | * *                                                                                                    | ***                                                                               | ***                                                                                 | ***                                               | ***                                              |                      |                          |                      |              |                 |        |                |          |         |         |                       |         |
| **                                                                                                    | **                                                                                                    | **                                                                                                    | **                                                                                                    | ***                                                                               | **                                                                                  | ***                                               | **                                               |                      |                          |                      |              |                 |        |                |          |         |         |                       |         |
| **                                                                                                    | **                                                                                                    | **                                                                                                    | **                                                                                                    | ***                                                                               |                                                                                     | **                                                | F.8.                                             |                      |                          |                      |              |                 |        |                |          |         |         |                       |         |
| **                                                                                                    | * **                                                                                                  | ** **                                                                                                    | ** **                                                                                                    |                                                                                   | **                                                                                  |                                                   | ***                                              |                      |                          |                      |              |                 |        |                |          |         |         |                       |         |
| **                                                                                                    |                                                                                                    | **                                                                                                    | **                                                                                                    | **                                                                                | ***                                                                                 | **                                                | ***                                              |                      |                          |                      |              |                 |        |                |          |         |         |                       |         |
| **                                                                                                    |                                                                                                    | **                                                                                                    | **                                                                                                    | ***                                                                               | ***                                                                                 | ***                                               | ***                                              |                      |                          |                      |              |                 |        |                |          |         |         |                       |         |
| **                                                                                                    |                                                                                                    | **                                                                                                    | **                                                                                                    | ***                                                                               | ***                                                                                 | ***                                               | ***                                              |                      |                          |                      |              |                 |        |                |          |         |         |                       |         |
| **                                                                                                    | **                                                                                                    |                                                                                                    | **                                                                                                    | **                                                                                | *****                                                                               | **                                                |                                                  |                      |                          |                      |              |                 |        |                |          |         |         |                       |         |
| C:\U<br>C:\U<br>Pres                                                                                                    | sers\Ock<br>sers\Ock<br>s any ke                                                                      | kel Demo\<br>kel Demo\<br>ey to con                                                                            | Downloads\<br>Downloads\<br>tinue                                                                                  | Ockel_S<br>Ockel_S                                                                | irius-A_BI<br>irius-A_BI                                                            | 05_2018.<br>05_2018.                              | .04.18\Ock<br>.04.18\Ock                         | el_Siriu<br>el_Siriu | IS-A_BIOS_<br>IS-A_BIOS_ | _2018.04<br>_2018.04 | When y       | ou see          | PAS    | <b>S</b> , the | e upo    | date is | s succ  | cessf                 | ul<br>v |
|                                                                                                    | 0                                                                                                    | Ask me a                                                                                                    | inything                                                                                                    |                                                                                   |                                                                                     | Ū.                                                | 0 2                                              | -                    | -                        |                      |              |                 | RR     |                | <b>1</b> | (i. d)) | 4:31 P  | м<br>018 <sup>С</sup> | 2       |

### 7. Press any key to continue:

|                                                                      | :\WINDOW                                                                                                 | VS\System32\c                                                                                                 | md.exe                                                                                                 |                                                                        |                                                                                                |                                                                   |                                              |         |                                               |                         | - 0                       | ×      |
|----------------------------------------------------------------------|----------------------------------------------------------------------------------------------------|----------------------------------------------------------------------------------------------------|----------------------------------------------------------------------------------------------------|------------------------------------------------------------------------|------------------------------------------------------------------------------------------------|-------------------------------------------------------------------|----------------------------------------------|---------|-----------------------------------------------|-------------------------|---------------------------|--------|
| - PI<br>- EI<br>- PI<br>- EI<br>- PI<br>- EI<br>- PI<br>- VI<br>RESI | rogrammi<br>rasing F<br>rogrammi<br>rasing F<br>rogrammi<br>rasing F<br>rogrammi<br>erifying<br>ULT: The | ng Flash [<br>lash Block<br>ng Flash [<br>lash Block<br>ng Flash [<br>lash Block<br>ng Flash [Øx<br>data is i | 0x712000]<br>[0x77100<br>0x771000]<br>[0x776000]<br>[0x776000]<br>[0x7E1000]<br>800000] 8<br>dentical. | 16KB<br>0] - 10<br>4KB<br>0] - 10<br>16KB<br>0] - 10<br>4KB<br>192KB 0 | of 16KB<br>8% complet<br>of 4KB<br>8% complet<br>of 16KB<br>8% complet<br>of 4KB<br>f 8192KB - | - 100%<br>e.<br>- 100%<br>e.<br>- 100%<br>e.<br>- 100%<br>100% cc | complete<br>complete<br>complete<br>complete |         |                                               |                         |                           | ^      |
| FPT                                                                  | Operati                                                                                                  | on Passed                                                                                                    |                                                                                                    |                                                                        |                                                                                                |                                                                   |                                              |         |                                               |                         |                           |        |
| C:\\<br>oto<br>C:\\                                                  | Users\Oc<br>:start<br>Users\Oc                                                                           | kel Demo\D<br>kel Demo\D                                                                                      | ownloads\<br>ownloads\                                                                                 | Ockel_S<br>Ockel S                                                     | irius-A_BI                                                                                     | OS_2018.<br>OS 2018.                                              | .04.18\00                                    | (el_Sir | us-A_BIOS_2018.04.18>if 0 NEQ 0 ech           | ho "Failed to flash the | 1st part"                 | && g   |
|                                                                      |                                                                                                    |                                                                                                    |                                                                                                    |                                                                        |                                                                                                |                                                                   |                                              |         | an de seu en anna tradicional de la servicio. |                         |                           |        |
| **                                                                   | * **                                                                                                    |                                                                                                    |                                                                                                    | **                                                                     | *****                                                                                          |                                                                   |                                              |         |                                               |                         |                           |        |
| **                                                                   | · · ·                                                                                                    |                                                                                                    |                                                                                                    |                                                                        |                                                                                                |                                                                   |                                              |         |                                               |                         |                           |        |
|                                                                      |                                                                                                    |                                                                                                    |                                                                                                    |                                                                        |                                                                                                |                                                                   |                                              |         |                                               |                         |                           |        |
| **                                                                   | **                                                                                                    | **                                                                                                    | **                                                                                                    | .***                                                                   |                                                                                                | **                                                                | ke:                                          |         |                                               | 120                     |                           |        |
| **                                                                   | * **                                                                                                    | ** ** *                                                                                                    | * **                                                                                                   | *                                                                      | **                                                                                             |                                                                   | ***                                          |         |                                               | R                       |                           |        |
| **                                                                   |                                                                                                    | **                                                                                                    | **                                                                                                    | **                                                                     | ***                                                                                            | **                                                                | ***                                          |         |                                               |                         |                           |        |
| **                                                                   |                                                                                                    | **                                                                                                    | **                                                                                                    | ***                                                                    | ***                                                                                            | ***                                                               | ***                                          |         |                                               |                         |                           |        |
| **                                                                   |                                                                                                    | **                                                                                                    | **                                                                                                    | ***                                                                    | ***                                                                                            | ***                                                               | ***                                          |         |                                               |                         |                           |        |
| **                                                                   |                                                                                                    | *                                                                                                    | **                                                                                                    | **                                                                     | *****                                                                                          | **                                                                | *****                                        |         |                                               |                         |                           |        |
|                                                                      |                                                                                                    |                                                                                                    |                                                                                                    |                                                                        |                                                                                                |                                                                   |                                              |         |                                               |                         |                           |        |
| C:/I                                                                 | Users\0c                                                                                                 | kel Demo∖D                                                                                                    | ownloads\                                                                                              | Ockel_S                                                                | irius-A_BI                                                                                     | 05_2018.                                                          | .04.18\00                                    | el_Sir  | Pre                                           | ess any key to conti    | inue                      |        |
| C:\I<br>Pre:                                                         | Users\Oc<br>ss any k                                                                                     | kel Demo∖D<br>ey to cont                                                                                      | ownloads\<br>inue                                                                                      | Ockel_S                                                                | irius-A_BI                                                                                     | OS_2018.                                                          | .04.18\00                                    | el_Sir  | us-A_BIOS_2018.0 <mark>4.18&gt;pause</mark>   |                         |                           | v      |
|                                                                      | 0                                                                                                    | Ask me an                                                                                                    | ything                                                                                                 |                                                                        |                                                                                                | ₽.                                                                |                                              | ŀ       |                                               | x <sup>2</sup> ^ 🖮 🥼    | (小)) 4:31 PM<br>4/23/2018 | $\Box$ |

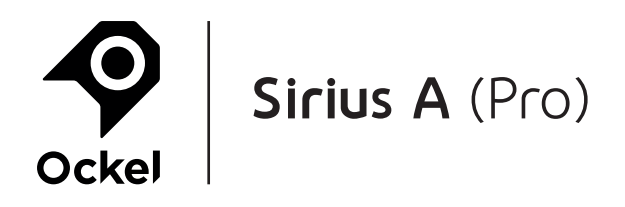

#### 8. Restart the device:

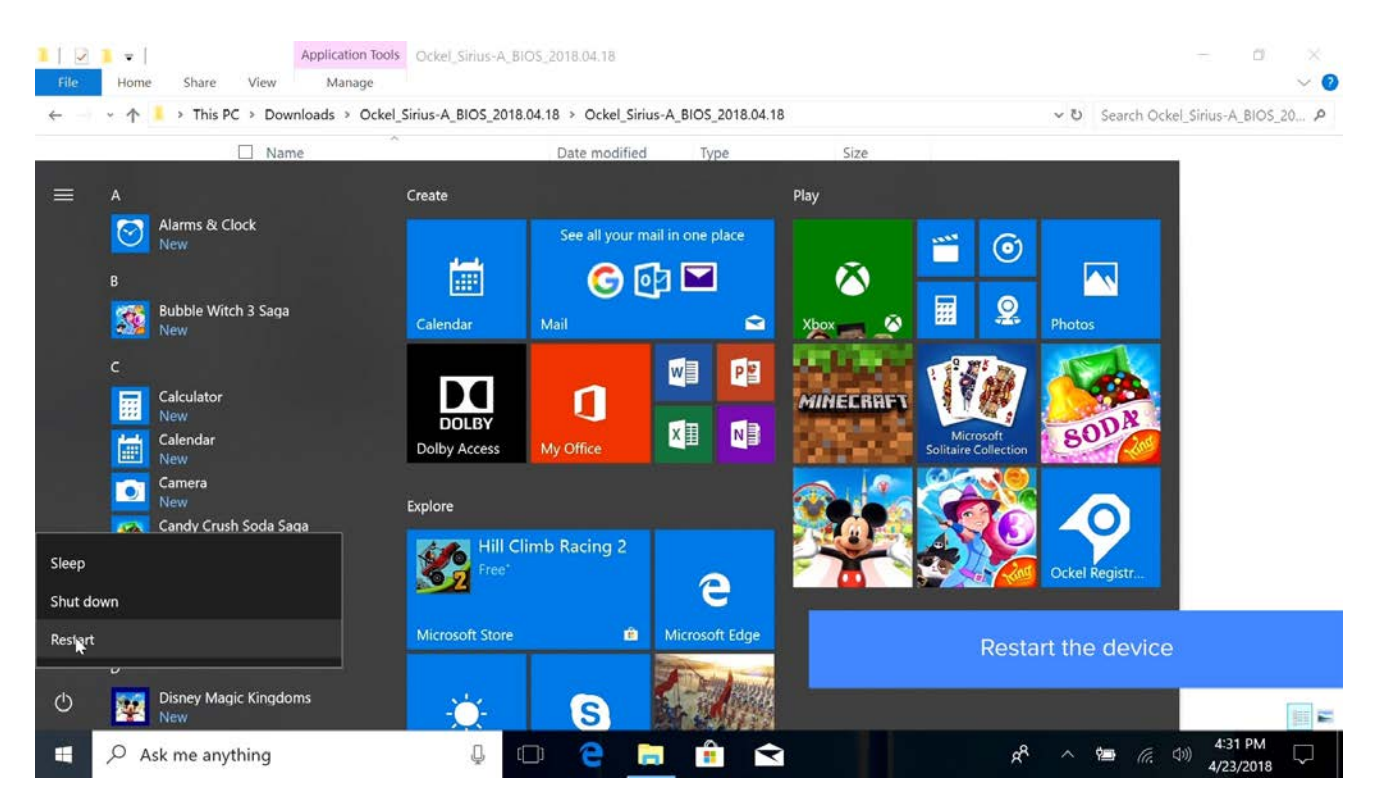

9. The device will take some time to restart. This might take a few minutes, just be patient:

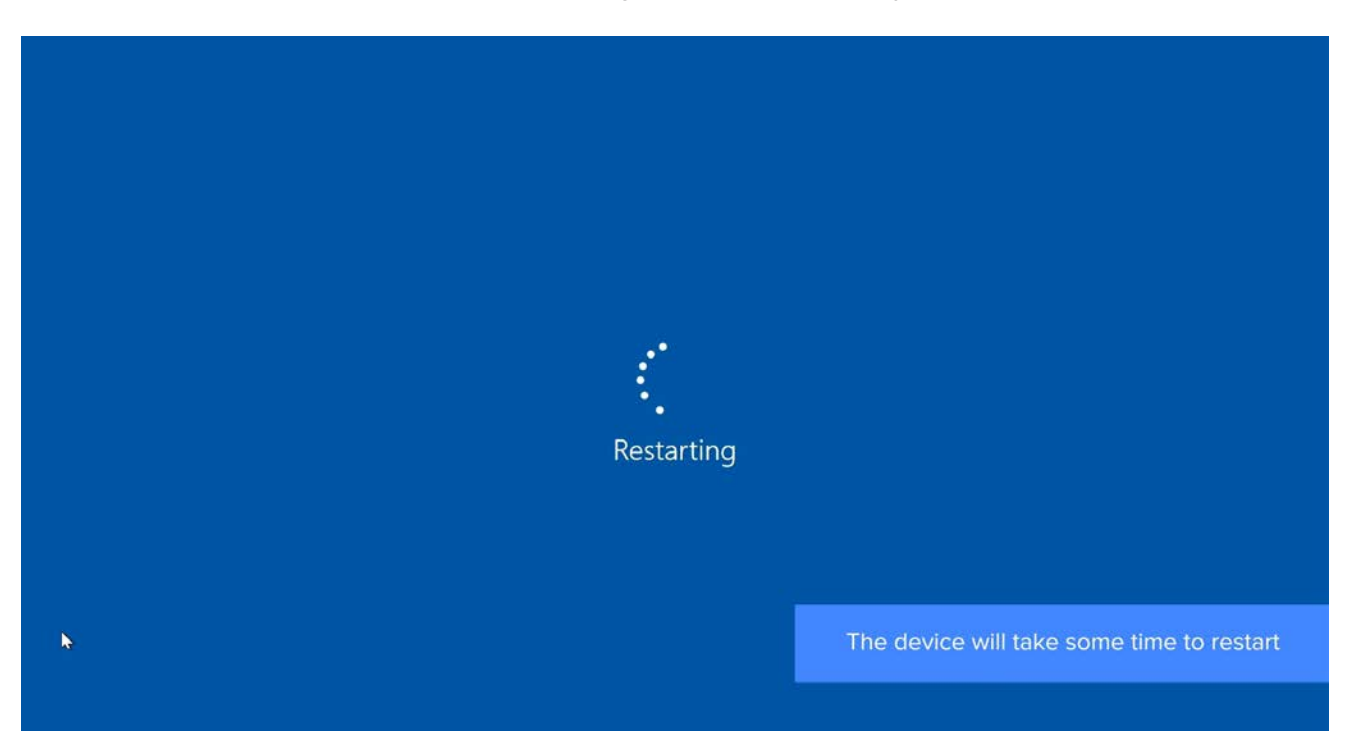

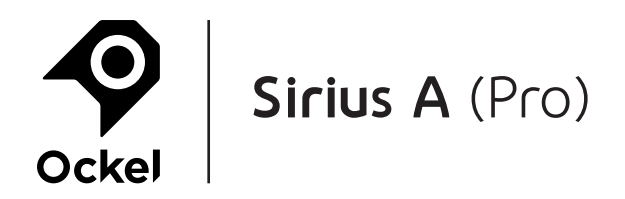

**10.** It's not possible to log in with your fingerprint:

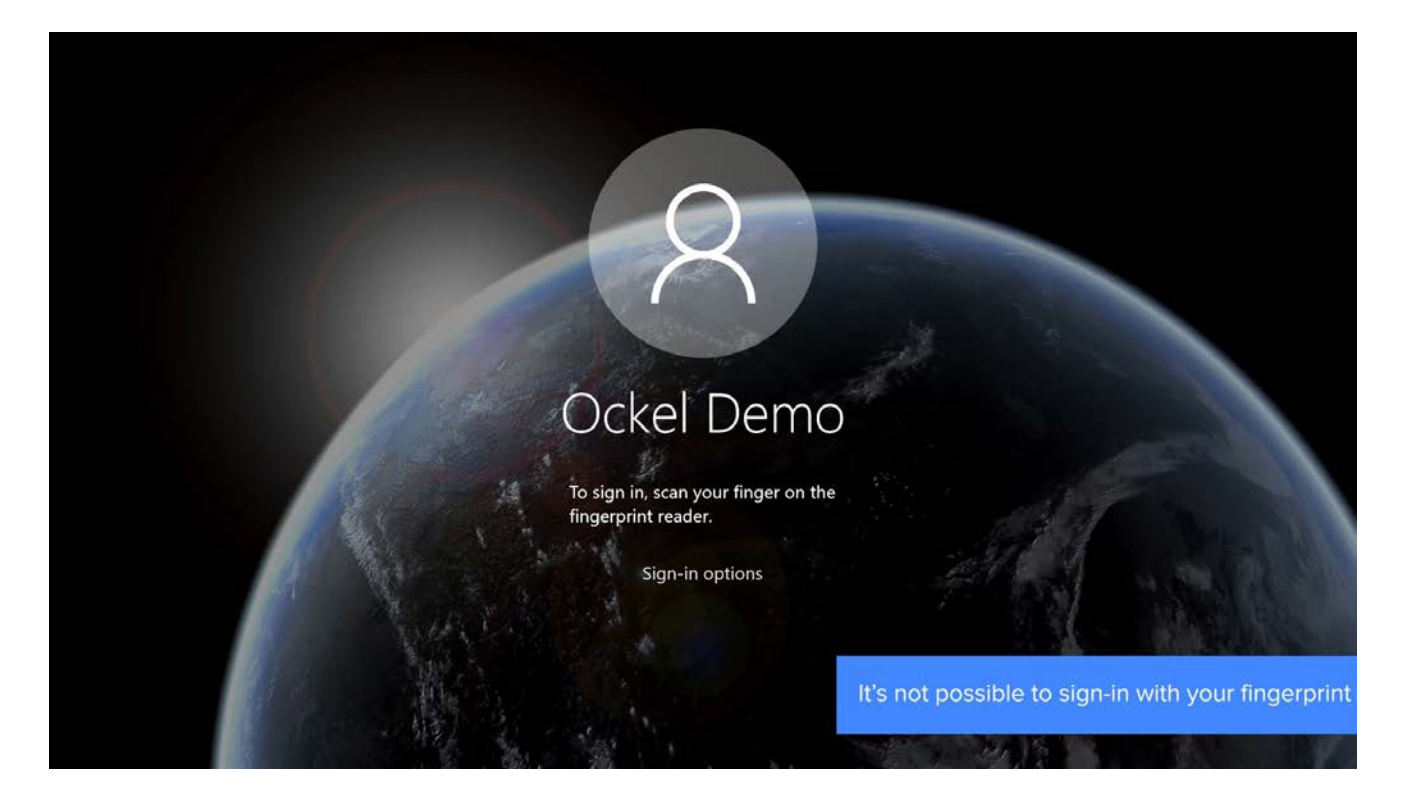

### **11.** Nor with your PIN:

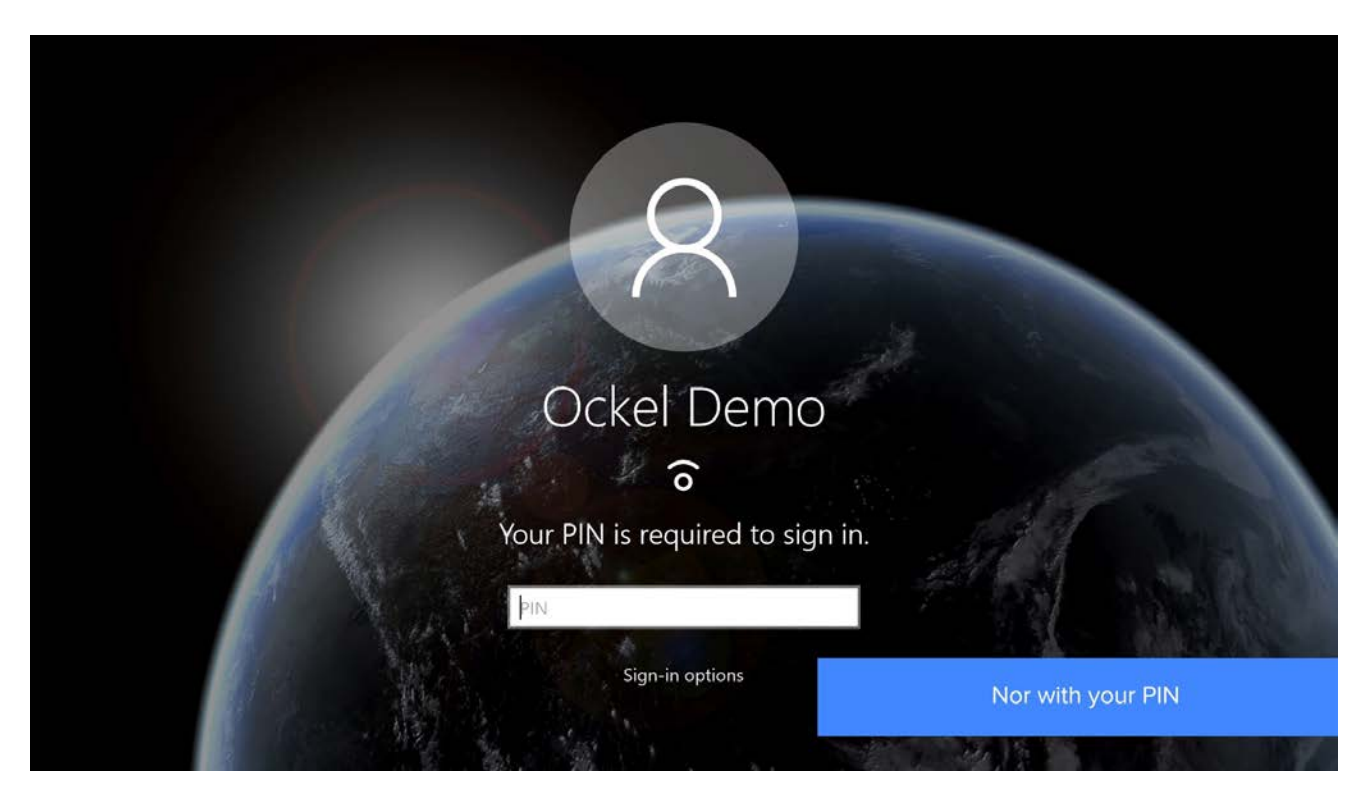

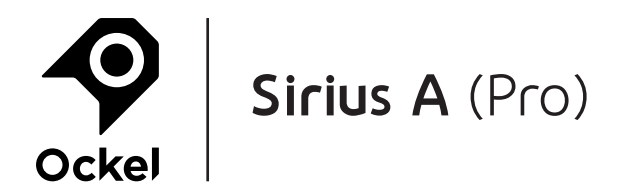

### 12. Select 'Sign-in options':

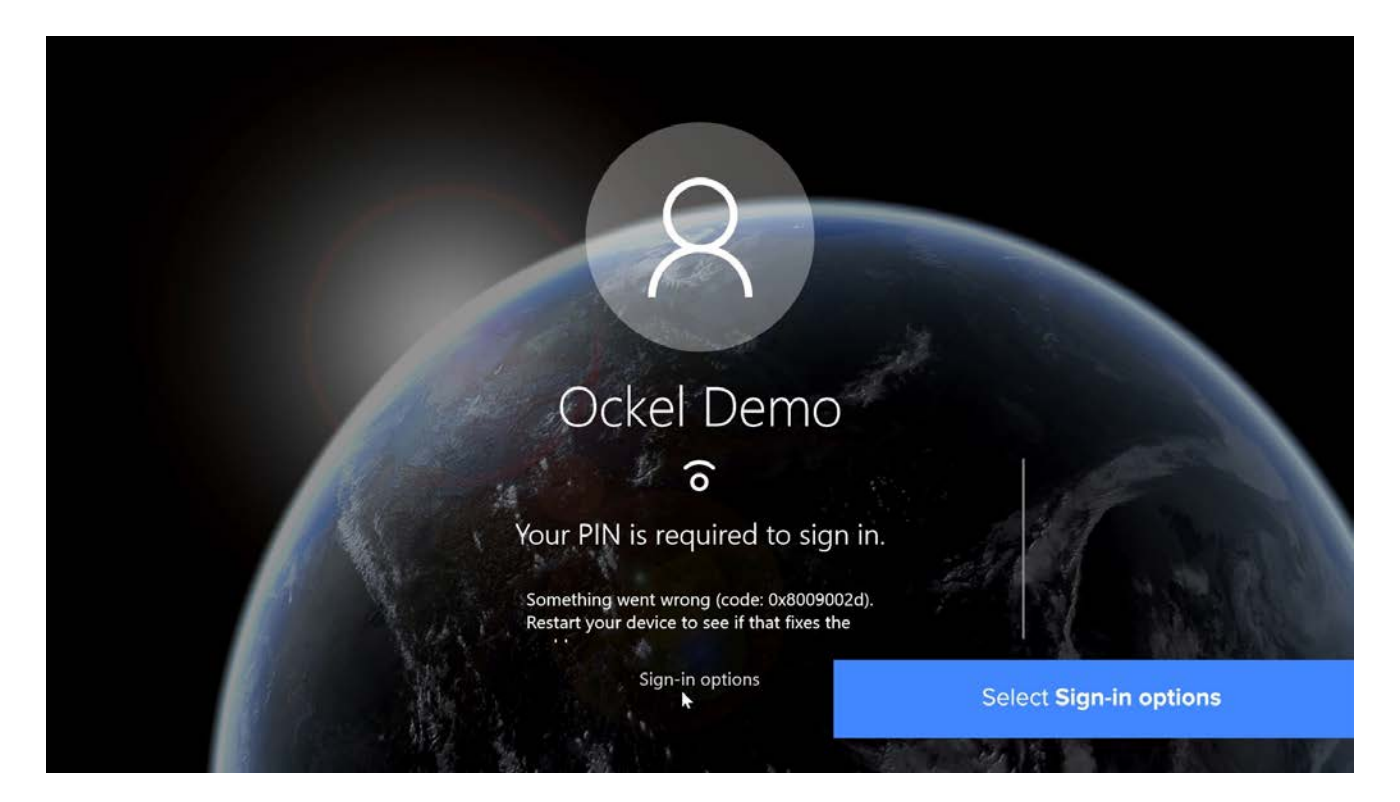

#### **13.** Use your password to sign-in:

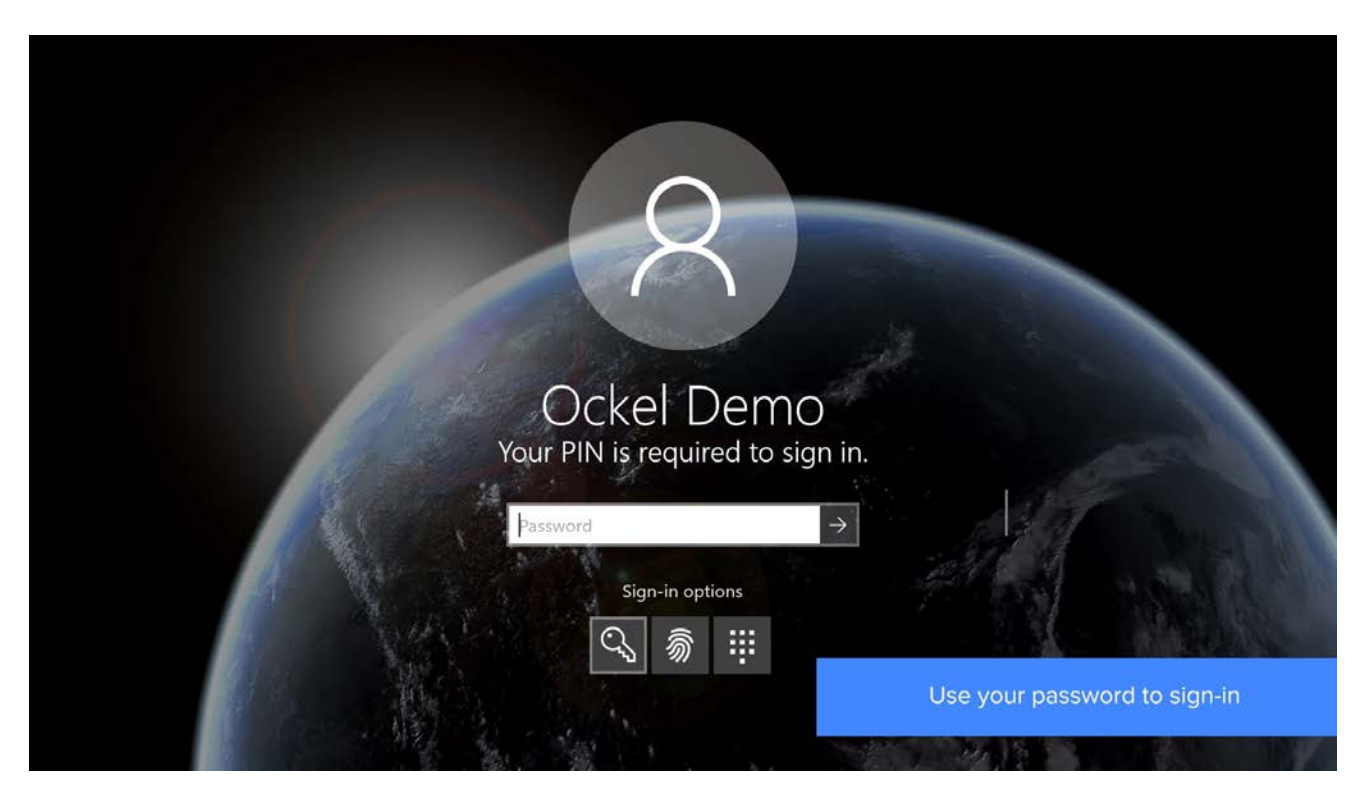

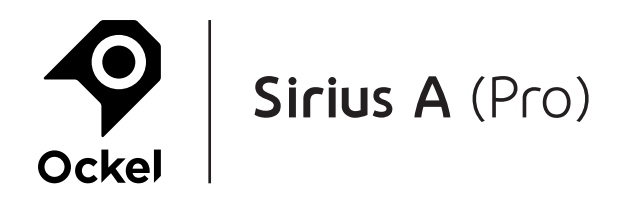

#### 14. Go to 'All settings':

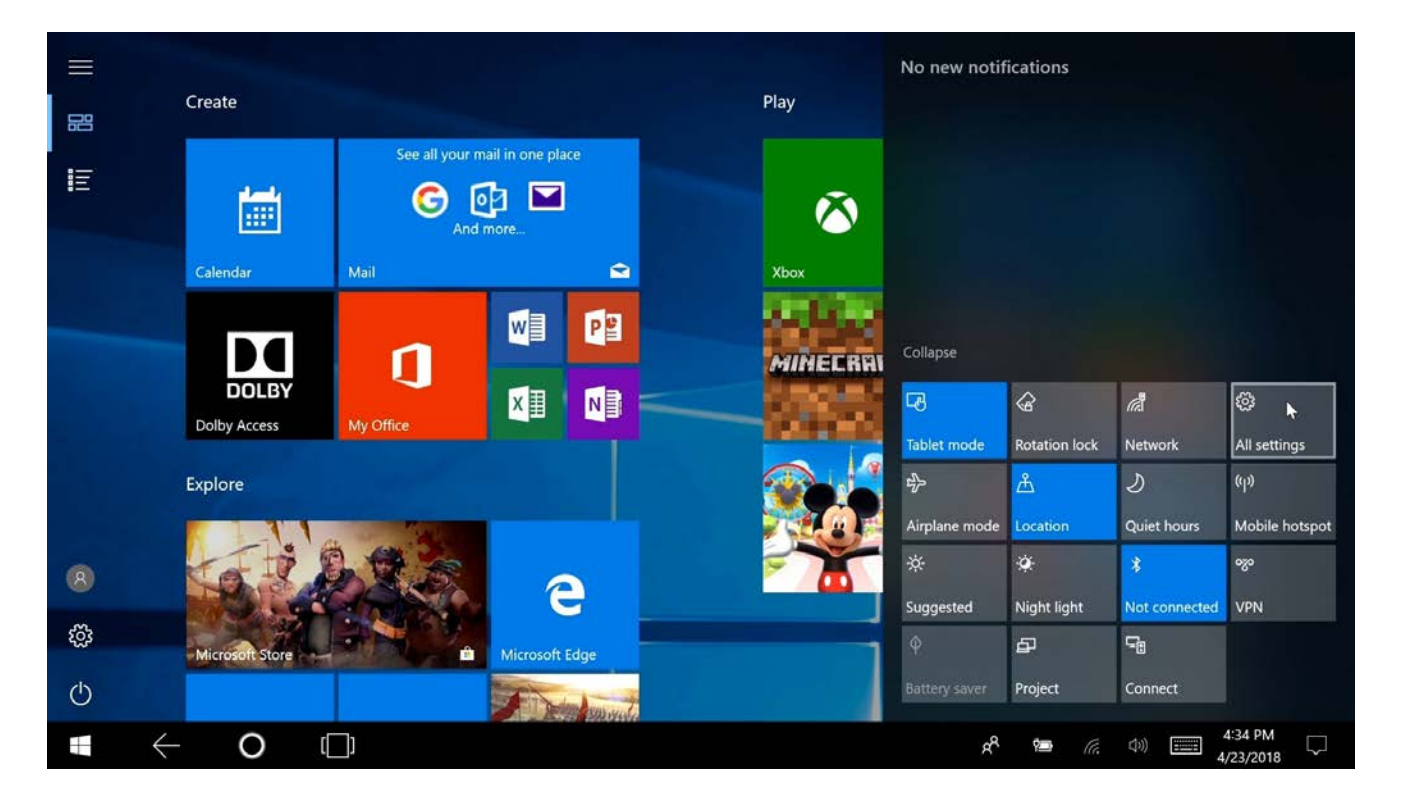

### 15. Go to 'Set up fingerprint sign-in':

-

Windows Settings

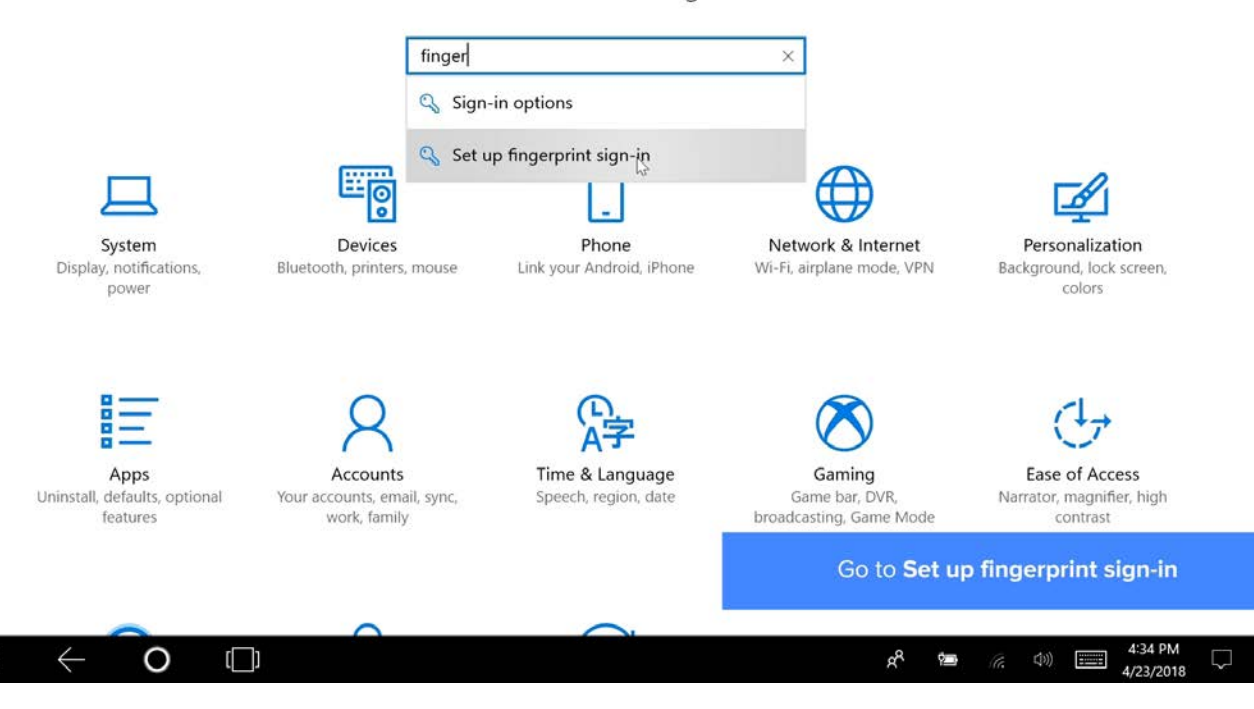

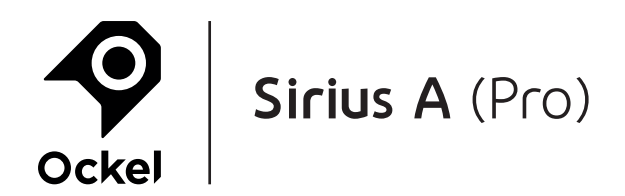

### **16.** Select 'Remove' to remove the current fingerprint:

| ŵ Home                   | Sign-in options                                                      |                                                           |
|--------------------------|----------------------------------------------------------------------|-----------------------------------------------------------|
| Find a setting           | > Windows Hello                                                      | 1                                                         |
| Accounts<br>R= Your info | Sign in to Windows, apps and services by teaching Win recognize you. | ndows to                                                  |
| Email & app accounts     | Learn more about Windows Hello Fingerprint                           |                                                           |
| Sign-in options          | Add another Remove                                                   |                                                           |
| ♀, Family & other people |                                                                      |                                                           |
| ∂ Sync your settings     | Change                                                               |                                                           |
|                          | PIN         You can use this PIN to sign in to Windows, are          | Select <b>Remove</b> to remove<br>the current fingerprint |
|                          |                                                                      | ጵ <sup>ጵ</sup> 🖮 🦟 Φ)) 📰 4:34 PM 🖵                        |

### **17.** Select 'Remove' (twice) to remove the current PIN:

| 愆 Home                   | Sign-in options                                                                                                |
|--------------------------|----------------------------------------------------------------------------------------------------|
| Find a setting           | Q                                                                                                    |
|                          | C Password                                                                                                    |
| Accounts                 | Change your account password                                                                                   |
| R≡ Your info             | Change                                                                                                    |
| 🖾 Email & app accounts   |                                                                                                    |
| Sign-in options          | PIN Are you sure you want to remove your PIN? Having a PIN makes it easier to sign into Windows, make payments |
| Access work or school    | and connect to apps and services (things like the Windows Store,<br>social networks, and financial services).  |
| A₊ Family & other people | If you're using Windows Hello, it will stop working if you remove                                              |
| ℑ Sync your settings     | your Pin.                                                                                                    |
|                          | Learn how having a PIN helps keep you safe                                                                     |
|                          | Remoty         Cancel         Select Remove (twice) to remove the current PIN                                  |
|                          |                                                                                                    |
| $\bullet$ O              | x <sup>R</sup> 📁 (i, 40) 📰 434 PM<br>4/23/2018 🖓                                                               |

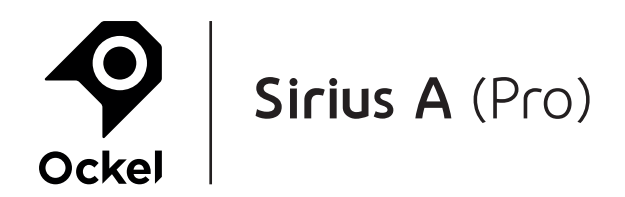

### 18. Fill in your password and select 'OK':

| ŵ Home                   | Sign-in options                                   |
|--------------------------|---------------------------------------------------|
| Find a setting           | ୍ର<br>ପ୍ତୁ Password                               |
| Accounts                 | Change your account password                      |
| RE Your info             | Windows Security X                                |
| 🖾 Email & app accounts   | First, verify your account password.              |
| 🖏 Sign-in options        |                                                   |
| Access work or school    |                                                   |
| A₊ Family & other people | OK Cancel                                         |
| C Sync your settings     | your PIN.                                         |
|                          | Learn how having a PIN helps keep you safe        |
|                          | Remove Cancel Fill in your password and select OK |
|                          | r8 🚥 (注) [三] 4:35 PM                              |

### **19.** You can now add your fingerprint again by selecting 'Set up':

| ŝ  | Home                  | Sign-in options                                                             |
|----|-----------------------|-----------------------------------------------------------------------------|
| F  | ind a setting $\rho$  | C Windows Hello                                                             |
| Ac | counts                | Sign in to Windows, apps and services by teaching Windows to recognize you. |
| R≣ | Your info             | Learn more about Windows Hello                                              |
|    | Email & app accounts  | Fingerprint                                                                 |
| Q  | Sign-in options       | Set up 🕞                                                                    |
| Ð  | Access work or school | လူ Password                                                                 |
| R, | Family & other people | Change your account password                                                |
| С  | Sync your settings    | Change                                                                      |
|    |                       | PIN You can now add your fingerprint again                                  |
|    |                       | Create a PIN to use in place of passwords. You by selecting Set up          |
|    |                       |                                                                             |

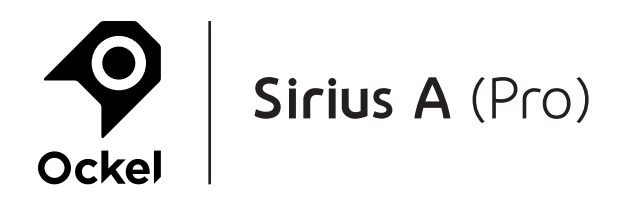

#### **20.** Follow the on-screen instructions:

|                                                                                                    |   | Windows Hello setup                                                                                      | ×                                                                                  |                                         |
|----------------------------------------------------------------------------------------------------|---|----------------------------------------------------------------------------------------------------|------------------------------------------------------------------------------------|-----------------------------------------|
| Open the second second seco |   | Welcome to Windows He                                                                                    | ello                                                                               |                                         |
| Find a setting                                                                                                    | Q | Your device just got more person<br>entering complex passwords and<br>to unlock your device, verify your | al. Say goodbye to<br>I start using Windows Hello<br>r identity, and buy things in | ,                                       |
| Accounts                                                                                                    |   | the Store using your fingerprint.                                                                        |                                                                                    |                                         |
| R≡ Your info                                                                                                    |   | Learn more                                                                                               |                                                                                    |                                         |
| 🖾 Email & app accounts                                                                                                    |   |                                                                                                    |                                                                                    |                                         |
| 🔍 Sign-in options                                                                                                    |   |                                                                                                    |                                                                                    |                                         |
| Access work or school                                                                                                    |   |                                                                                                    |                                                                                    |                                         |
| $R_{\star}$ Family & other people                                                                                                    |   |                                                                                                    |                                                                                    |                                         |
| C Sync your settings                                                                                                    |   |                                                                                                    |                                                                                    |                                         |
|                                                                                                    |   | Get started                                                                                              | Cancel                                                                             |                                         |
|                                                                                                    |   |                                                                                                    |                                                                                    | Follow the on-screen instructions       |
|                                                                                                    |   | PIN when you sign in to Window                                                                           | s, apps, and services.                                                             |                                         |
|                                                                                                    |   |                                                                                                    |                                                                                    | الم الم الم الم الم الم الم الم الم الم |

### 21. Select 'Set up PIN':

| 愆 Home                          |   | Windows Hello setup                                                                                                    | ×                       |                                  |
|---------------------------------|---|----------------------------------------------------------------------------------------------------|-------------------------|----------------------------------|
| Find a setting                  | Q | A couple more things<br>Create a PIN to use if Windows Hello is not availal<br>may never need it, but it will serve as a backup jus | ble. You<br>st in case. |                                  |
| Accounts                        |   | Once you set up your PIN, Windows Hello will be use.                                                                                | ready to                |                                  |
| R≡ Your info                    |   | Add another finger                                                                                                    |                         |                                  |
| 🖸 Email & app accounts          |   |                                                                                                    |                         |                                  |
| 🖏 Sign-in options               |   |                                                                                                    |                         |                                  |
| Access work or school           |   |                                                                                                    |                         |                                  |
| A₊ Family & other people        |   |                                                                                                    |                         |                                  |
| $\mathcal C$ Sync your settings |   |                                                                                                    |                         |                                  |
|                                 |   | Set up PI                                                                                                    |                         |                                  |
|                                 |   | Sar ah hi                                                                                                    | <u> </u>                | Select Set up PIN                |
|                                 |   | PIN when you sign in to Windows, apps, and servi                                                                                    | ces.                    |                                  |
|                                 | ] |                                                                                                    | RR                      | 第 (デ、 小)) 第 4:35 PM<br>4/23/2018 |

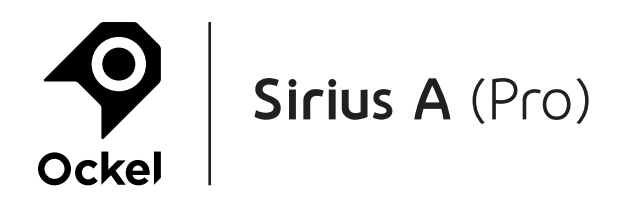

### 22. Fill in your password and select 'OK':

| Ø Home                   | Sign-in options                                                                                               |                                                     |
|--------------------------|----------------------------------------------------------------------------------------------------|-----------------------------------------------------|
| Find a setting           | C Windows Hello                                                                                               |                                                     |
| Accounts                 | Sign in to Windows, apps and services by teaching Wir                                                         | ndows to                                            |
| R≡ Your info             | Windows Security                                                                                              | ×                                                   |
| 🖾 Email & app accounts   | First, verify your account password.                                                                          |                                                     |
| Sign-in options          |                                                                                                    |                                                     |
| Access work or school    | OK Cancel                                                                                                    |                                                     |
| A₊ Family & other people | Curren                                                                                                    |                                                     |
| C Sync your settings     | Change your account password                                                                                  |                                                     |
|                          | III PIN                                                                                                    | Fill in your password and select <b>OK</b>          |
|                          | Create a PIN to use in place of passwords. You not ass<br>PIN when you sign in to Windows, apps, and services | Ked for this                                        |
|                          |                                                                                                    | x <sup>R</sup> 📁 (/; Ф)) 📰 4:35 PM ↓<br>4/23/2018 ↓ |

### 23. Fill in your PIN (twice) and select 'OK':

| 🐯 Home                           | Sign-in options                                                                                         |                                               |
|----------------------------------|----------------------------------------------------------------------------------------------------|-----------------------------------------------|
| Find a setting                   | > ••• Windows Hello                                                                                     |                                               |
| Accounts                         | Windows Security<br>Set up a PIN                                                                        | ×                                             |
| R≡ Your info                     | Create a PIN to use in place of passwords. Having a P                                                   | IN                                            |
| 🖾 Email & app accounts           | makes it easier to sign in to your device, apps, and se                                                 | rrvices.                                      |
| Sign-in options                  |                                                                                                    |                                               |
| Access work or school            | Include letters and symbols                                                                             |                                               |
| A₊ Family & other people         |                                                                                                    |                                               |
| C Sync your settings             | OK 🔓 Cancel                                                                                             |                                               |
|                                  | III PIN                                                                                                 | Fill in your PIN (twice) and select <b>OK</b> |
|                                  | Create a PIN to use in place of passwords. You'n be as<br>PIN when you sign in to Windows, and services | אפע זטר נוווא<br>אפר סט                       |
| $\Box$ $\leftarrow$ $\mathbf{O}$ |                                                                                                    | x <sup>R</sup> 🗁 (?; (4)) 📰 4-33 PM 🖓         |

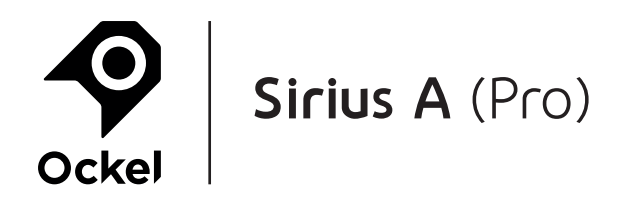

### 24. Put the device in 'Sleep mode':

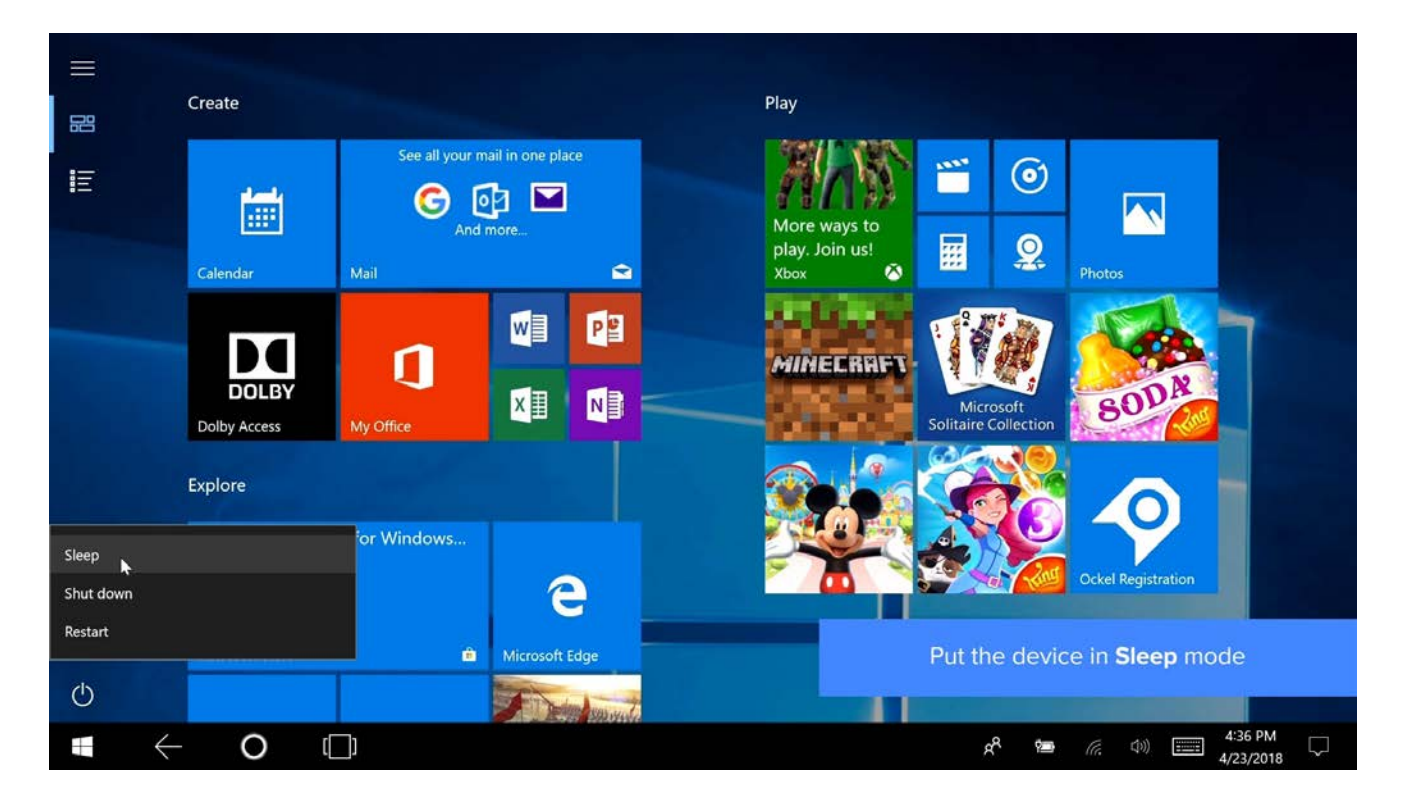

### **25.** Use your fingerprint or PIN to sign-in:

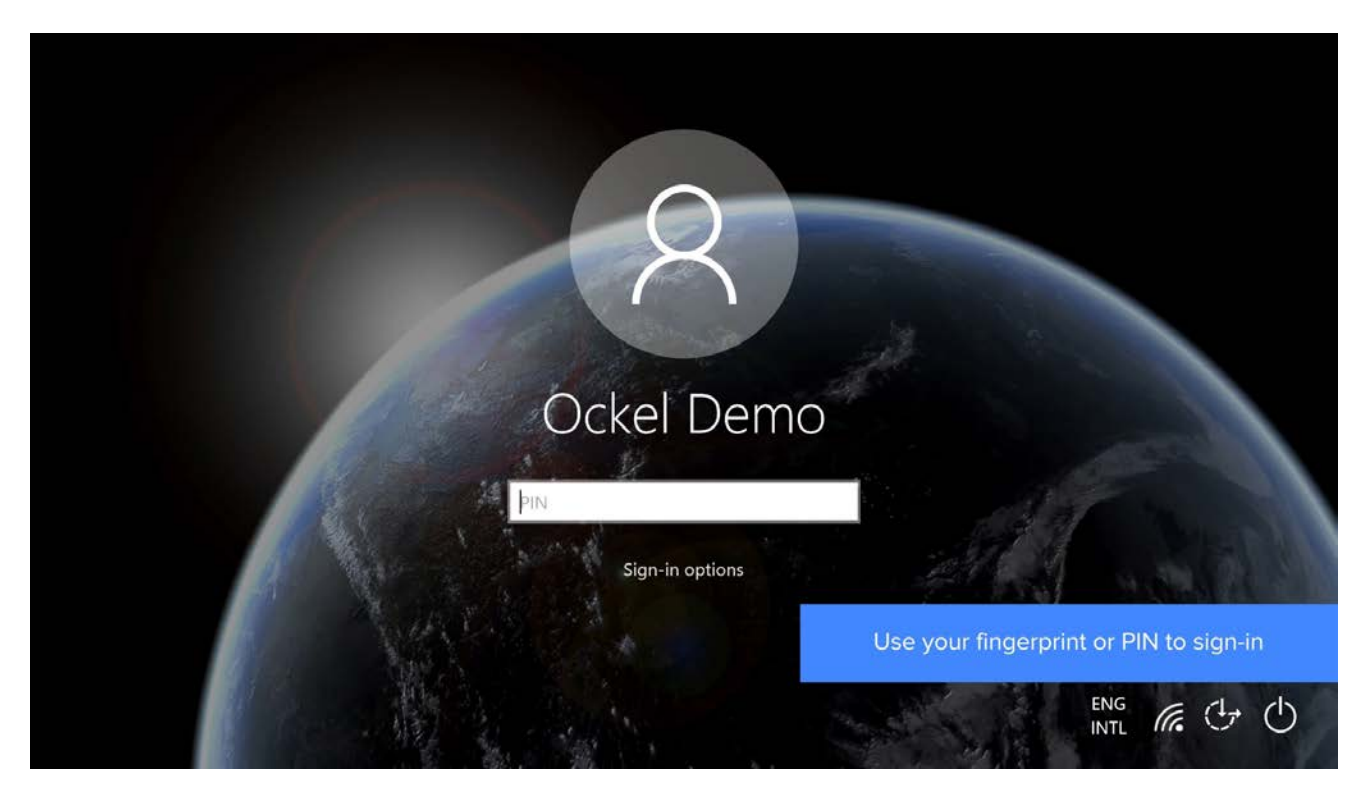

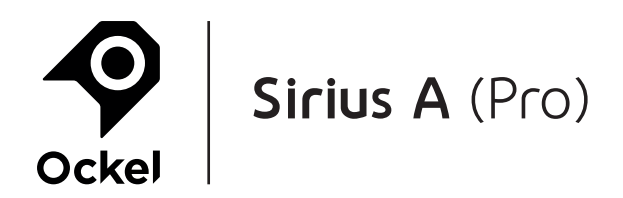

### 26. Done!

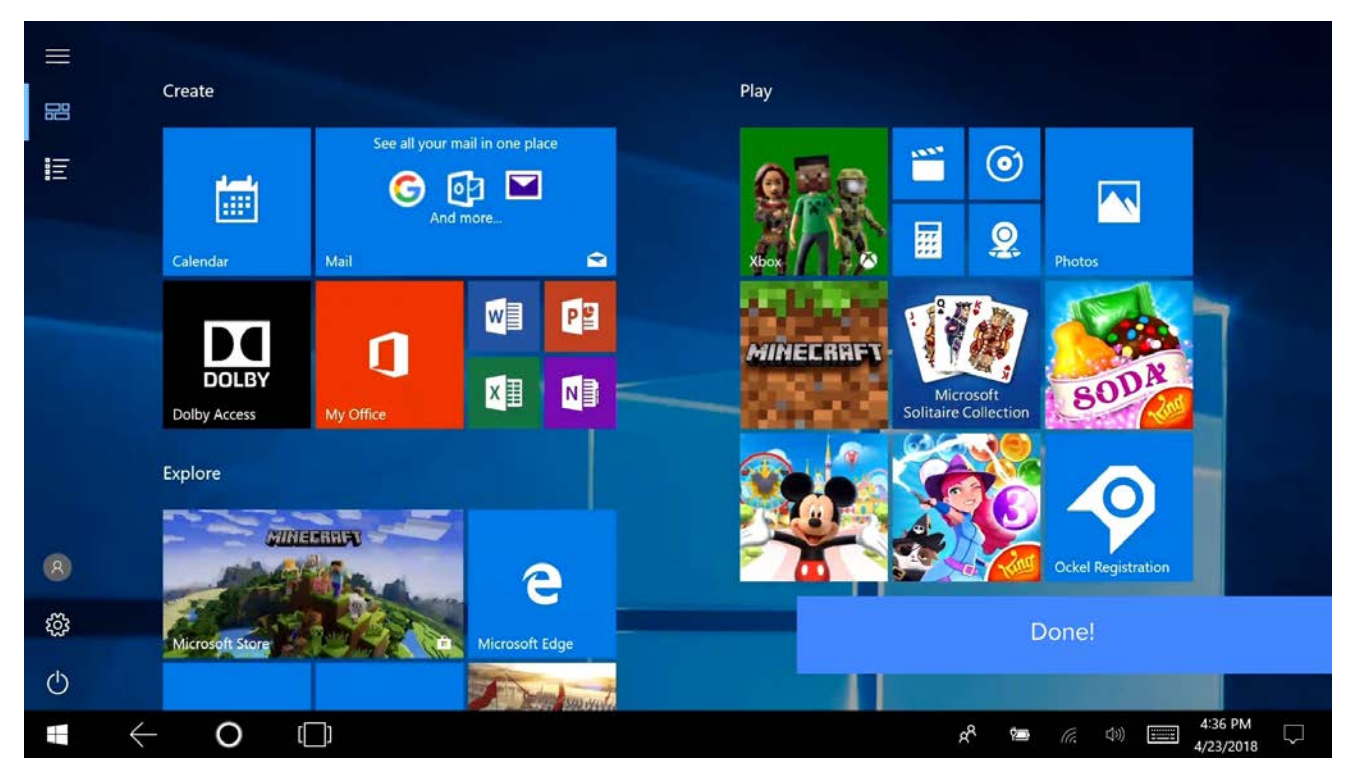

If you have any questions regarding our products or this manual, please feel free to contact us at support@ockelcomputers.com. We answer all questions within 48 business hours (Monday-Friday)

Wegastraat 33-35 2516 AN, Den Haag The Netherlands

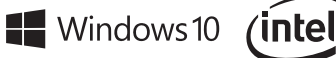

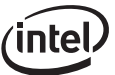